# VendingUnit ~ V21 ~ hopper management/en

Ausgabe: 18.01.2025

Seite von

# VendingUnit ~ V21 ~ hopper management/en

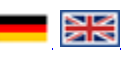

## Inhaltsverzeichnis

- <u>1 Usage / Features</u>
- <u>2 Preparation</u>
- <u>3 Technical Information</u>
  - <u>3.1 Configuration</u>
    - <u>3.2 Requirements</u>
- <u>4 Manual</u>
  - <u>4.1 Management of coins and Correction</u>
  - <u>4.2 Management of coins</u>
  - <u>4.3 Hopper Clearance</u>
  - <u>4.4 Hopper fill</u>
- <u>5 Technical Background</u>
- <u>6 Where do I find</u> ?
- <u>7 Features</u>
- <u>8 Hints for the work</u>

# Usage / Features

The document describes the possibilities of hopper management, eg. For example, fill the hopper with coins, pay out coins, transfer coins to the cashbox, and correct the number of coins.

### Preparation

- 1. Open the door to start the Service-Modus
- 2. Click two times the button **Back** (<<)
- 3. Click the button **Inventory**
- 4. Click the button Smart hopper

Now you see this picture of SMART HOPPER

## **Technical Information**

#### Configuration

Requirements

# Manual

#### Management of coins and Correction

You can perform the hopper management in different ways. These include inventory management (default) and correction. In administration, coins can be physically moved, e.g. Fill the funnel with coins, withdraw coins or move coins from the funnel into the cashbox. Later, the stock (number) of coins can be changed.

The Hopper management can be done in two views: '*Stock Management*' (default) and '*Correction*'. In the first view, the coins are physically assigned, e.g. Pay out or transfer to the cashbox. In the '*Corrections*' view corrections to the coin stocks can be made.

The switching of the pages is done via the buttons Correction / Stock Management.

<Insert Picture>

Management of coins

User Interface

<Insert Picture>

- 1. Switch to page 'Correction'
- 2. Perform a hupper emptying
- 3. Shift button to fill the hopper with coins
- 4. Coin value and number of coins with this denomination
- 5. Decrease the number of coins
- **6.** Increase the number of coins
- 7. Number of coins will be directed to the cashbox
- 8. Number of coins will be paid
- 9. All coins are directed to the cashbox
- 10. All coins are paid out (over-payment)

#### **Hopper Clearance**

If the button '*Move all to coinbox*' is clicked, then the entire hopper content is paid out. If coins still remain in the hopper, e gives its discrepancy and a correction must be made.

#### Hopper fill

The button '*Enable accepting money*' allows coins to be deposited in the hopper. After the desired amount has been deposited, the button is pressed again '*Disable accepting money*'.

### **Technical Background**

For larger coin stocks, the implementation of the emptying may take several minutes.

### Where do I find ?

#### Features

Hints for the work